## Modalità di accesso

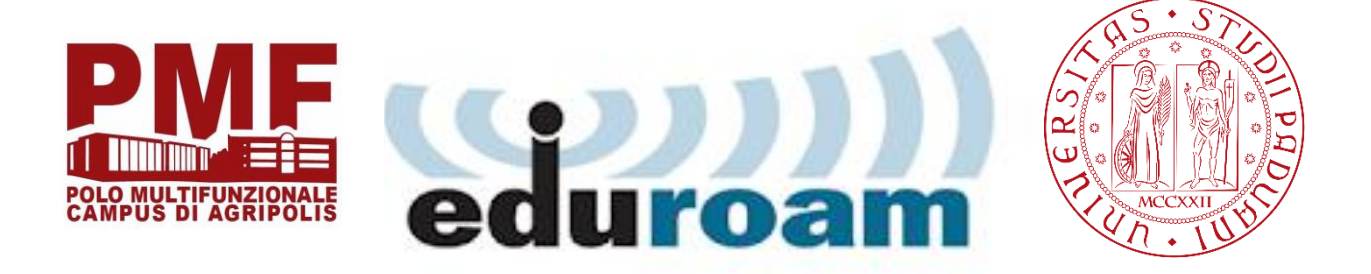

## https://cat.eduroam.org

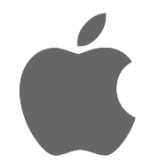

Per i Dispositivi Apple basterà autenticarsi tramite il collegamento wi-fi con le credenziali unipd.

\*in caso di problemi recarsi all'ufficio informatico per l'installazione del programma di auto-configurazione (MacOS)

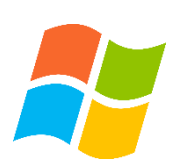

Per l'autenticazione ai dispositivi con sistema operativo Microsoft Windows è necessario recarsi all'ufficio informatico per l'installazione del programma di autoconfigurazione di eduroam.

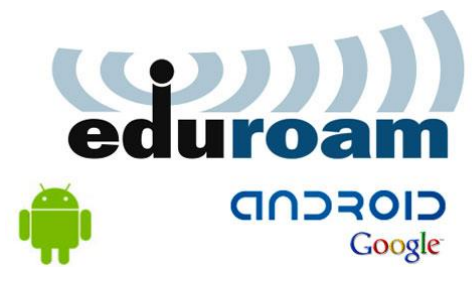

Per la configurazione Android seguire i seguenti passaggi:

1) Collegarsi al seguente sito: https://cat.eduroam.org/

2) Cliccare su "Clicca qui per scaricare il tuo programma di installazione eduroam®"

3) Andare in fondo alla pagina, Selezionare paese Italia e successivamente cercare l'Università di Padova.

4) Cliccare sul riquadrino blu indicante la versione di Android dello Smartphone e attendere il Download.

5) Successivamente andare su Google Play Store e installare l'app eduroamCAT

6) All'interno dell'app, cliccare in alto a sinistra per andare nella home principale e, successivamente, cliccare sui tre quadratini presenti in alto a destra e selezionare "Seleziona il file di configurazione".

7) Selezionare il file "eduroam-android\_...-config" precedentemente scaricato e cliccare su installa.

8) Successivamente inserire le credenziali unipd e cliccare nuovamente su Installa.

## CONFIGURAZIONE COMPLETATA

In caso di ulteriori problemi recarsi all'ufficio informatico.